This is an beta website by <u>Inclusive Bytes CIC</u>, The aim is to create one location for digital resources in Oldham.

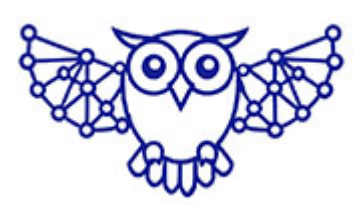

- <u>Home</u>
- <u>Tutorials</u>
- Events
- Resources
- Hubs

# How do I import and use Divi Builder Sections?

- 1. Navigate to https://yourwebdomain.co.uk/wp-admin
- 2. Click "Divi"

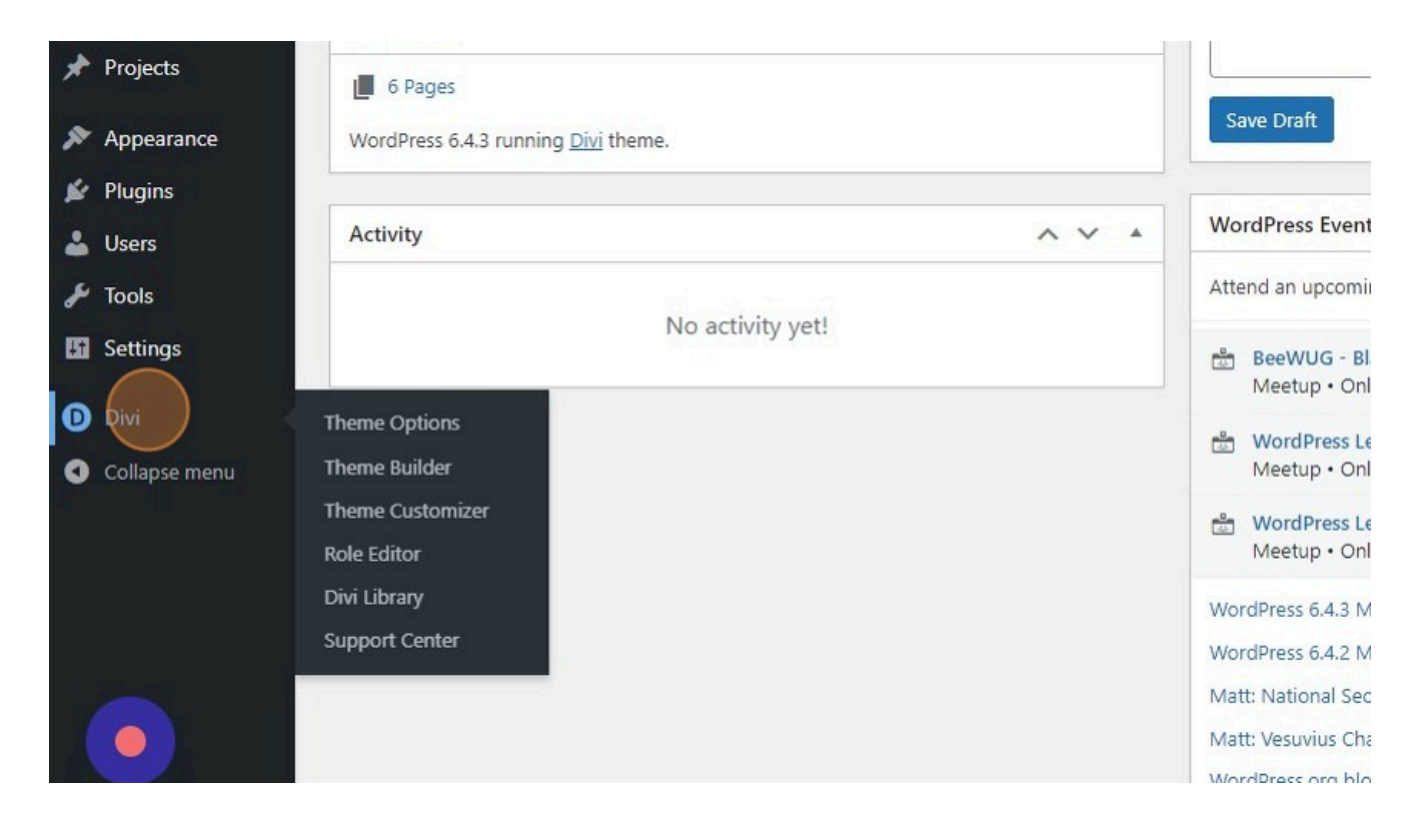

## 3. Click "Divi Library"

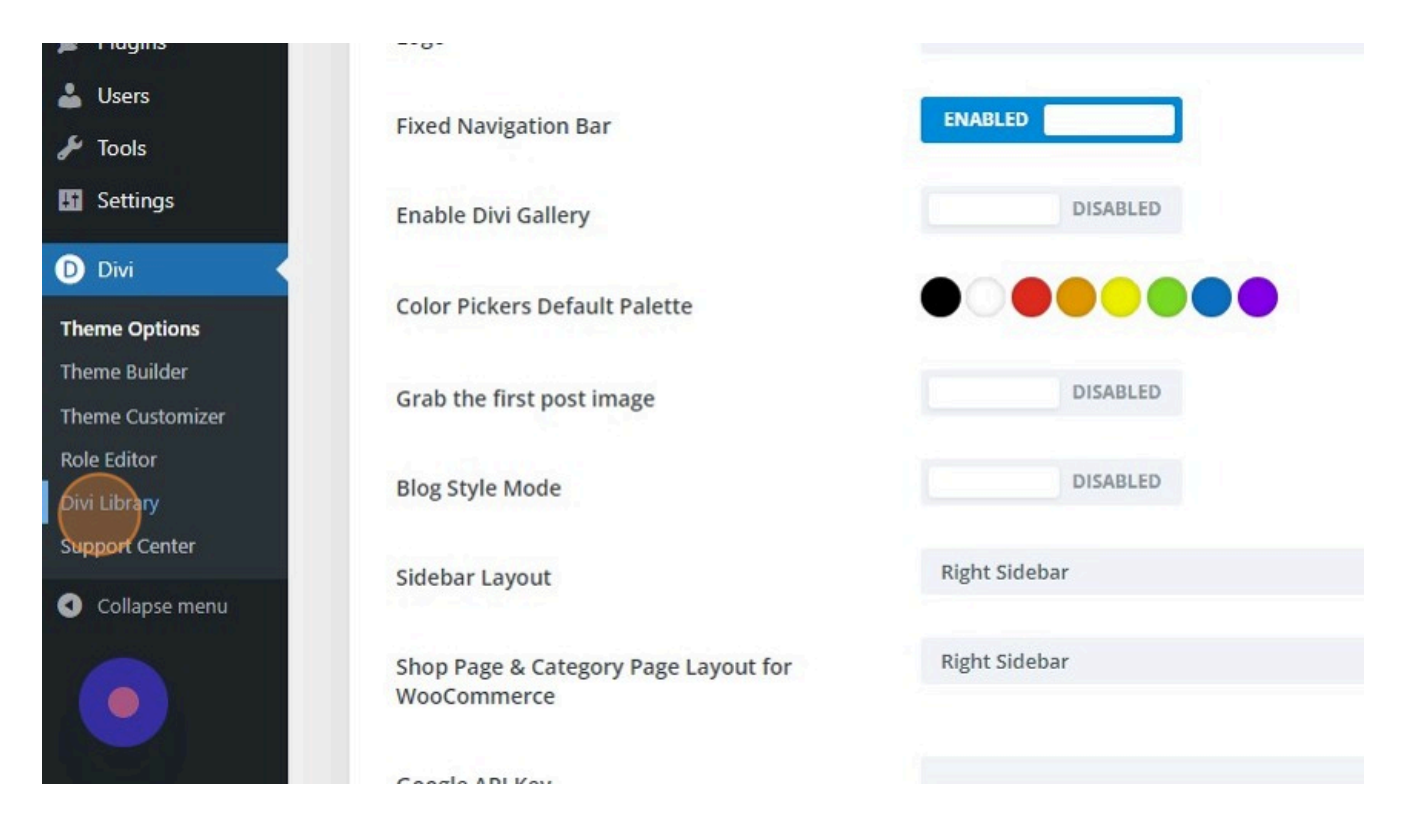

## 4. Click "Import & Export"

| Manage Categories Manage Ta | igs Import & Export    |                |      |
|-----------------------------|------------------------|----------------|------|
| Layouts Add New             |                        |                |      |
|                             |                        |                |      |
| All (0)                     |                        |                |      |
| All Types 🗸 🛛 All Scopes 🗸  | All Categories 🗸 🛛 All | Packs V Filter |      |
| ☐ Title ‡                   | Categories             | Tags           | Туре |
| Nothing found               |                        |                |      |
| 🗌 Title ≑                   | Categories             | Tags           | Туре |
|                             |                        | 5.79           |      |

### 5. Click "Import"

| Layouts Add New |                                                                                                    |  |
|-----------------|----------------------------------------------------------------------------------------------------|--|
| All (0)         |                                                                                                    |  |
|                 |                                                                                                    |  |
|                 |                                                                                                    |  |
|                 | Import & Export Lavouts X                                                                                                    |  |
|                 | Export Import<br>Exporting your Divi Builder Layouts will create a JSON<br>file that can be imported into a different website. |  |
|                 | Export File Name<br>Divi Builder Layouts                                                                                       |  |
|                 | Only export selected items                                                                                                    |  |

## 6. Click "CHOOSE FILE"

| Export Import                                                                                                |  |
|----------------------------------------------------------------------------------------------------|--|
| Select a previously-exported Divi Builder Layouts file to begin importing items. Large collections of image- |  |
| heavy exports may take several minutes to upload.                                                            |  |
| NO FILE SELECTED CHOOSE FILE                                                                                 |  |
| Import Presets                                                                                               |  |
| Import Divi Builder Layouts                                                                                  |  |
| Import Divi Builder Layouts                                                                                  |  |
|                                                                                                    |  |

7. Click "Import Divi Builder Layouts"

| to begin importing items. Large collections of image-<br>heavy exports may take several minutes to upload. |
|----------------------------------------------------------------------------------------------------|
| Select File To Import                                                                                      |
| -18-JSON CHOOSE FILE                                                                                       |
| Import Presets                                                                                             |
|                                                                                                    |
| Import Divi Builder Layouts                                                                                |
|                                                                                                    |
|                                                                                                    |

## 8. Click "Edit"

| 🚳 Dasi  | hboard Ma | nage Categories Manag   | e Tags Import | & Export     |                  |             |         |
|---------|-----------|-------------------------|---------------|--------------|------------------|-------------|---------|
| 🖈 Post  | ts La     | youts Add New           |               |              |                  |             |         |
| 93 Med  | dia All ( | (1)   Published (1)     |               |              |                  |             |         |
| 📕 Pag   | es Bu     | Ik actions 🗸 Apply      | All Types 🗸   | All Scopes 🗸 | All Categories 🗸 | All Packs 🗸 | Filter  |
| P Com   | nments    | ) Title 🗘               | Categori      | ies          | Tags             |             | Type    |
| 📌 Proj  | jects     | Divi                    | _             |              | _                |             | section |
| 🔊 Арр   | pearance  | Edit   Quick Edit   Bin |               |              |                  |             |         |
| 🖌 Plug  | gins      | ) Title 🗘               | Categori      | es           | Tags             |             | Туре    |
| 👗 Use   | rs Bu     | Ik actions V Apply      |               |              |                  |             |         |
| 🎤 Tool  | ls        |                         |               |              |                  |             |         |
| 🖪 Sett  | tings     |                         |               |              |                  |             |         |
| D Divi  |           |                         |               |              |                  |             |         |
| Theme C | Options   |                         |               |              |                  |             |         |

9. Click the "Add title" field.

| 0          | 省 Your Web Domain | 🛡 0 🕂 New           |
|------------|-------------------|---------------------|
| <b>6</b> 3 | Dashboard         | Edit Layout Add New |
| *          | Posts             | -18-                |
| 93         | Media             |                     |
|            | Pages             |                     |
|            | Comments          |                     |
| *          | Projects          | D The Divi Builder  |
| ×          | Appearance        |                     |
| ¥.         | Plugins           |                     |
| 4          | Users             |                     |
| s          | Tools             |                     |
| 5          | Settings          |                     |
| D          | Divi              |                     |

- 10. Type "Name Me"
- 11. Click this button.

|                     | Hi, andyp 📕              |
|---------------------|--------------------------|
|                     | Screen Options 🔻         |
|                     | Publish ^ V A            |
|                     | Move to Bin Update       |
|                     | Categories A V A         |
| © :                 | All Categories Most Used |
| Section ^           | + Add New Category       |
| Row                 | Tags A V A               |
| # \$ 9 0 # \$ 9 0 # | Add                      |

12. Click "Pages"

| 1  | 省 Your Web Domain | <b>9</b> 0 <b>+</b> New |    |  |
|----|-------------------|-------------------------|----|--|
| Ø  | Dashboard         | Edit Layout Add New     |    |  |
| *  | Posts             | Post updated.           |    |  |
| 91 | Media             |                         |    |  |
|    | Pages             | All Pages               |    |  |
|    | Comments          | Add New Page            |    |  |
| *  | Projects          | Build On The Front End  |    |  |
| R  | Appearance        |                         |    |  |
| ¥. | Plugins           | D The Divi Builder      |    |  |
| 4  | Users             |                         |    |  |
| s  | Tools             | 🗘 🕁 : Sectio            | on |  |
| 5  | Settings          |                         |    |  |
| D  | Divi              | +⇔⊒⊡⊎≣∶ Row             | v  |  |

## 13. Click "View"

| Pages                     | Title 🕈                                     |
|---------------------------|---------------------------------------------|
| All Pages<br>Add New Page | Blog — Posts Page                           |
| Comments Projects         | Christmas — Divi                            |
| Appearance                | Front Page — Front Page                     |
| 🖌 Plugins                 | Home — Divi<br>Edit   Quick Edit   Bin View |
| F Tools                   | Magpies Nest — Divi                         |
| <ul><li>Divi</li></ul>    | This is my New Page — Divi                  |
| Collapse menu             | □ Title 🜩                                   |
|                           | Bulk actions V Apply                        |

## 14. Click "Enable Visual Builder"

#### 15. Click here.

+ New 🖉 Edit Page Exit Visual Builder

## 16. Click "Add From Library"

| Insert Sectio | n               | ×         |
|---------------|-----------------|-----------|
| New Section   | Add From Librar | ry        |
| Regular       | Specialty       | Fullwidth |
|               |                 |           |

## 17. Click here.

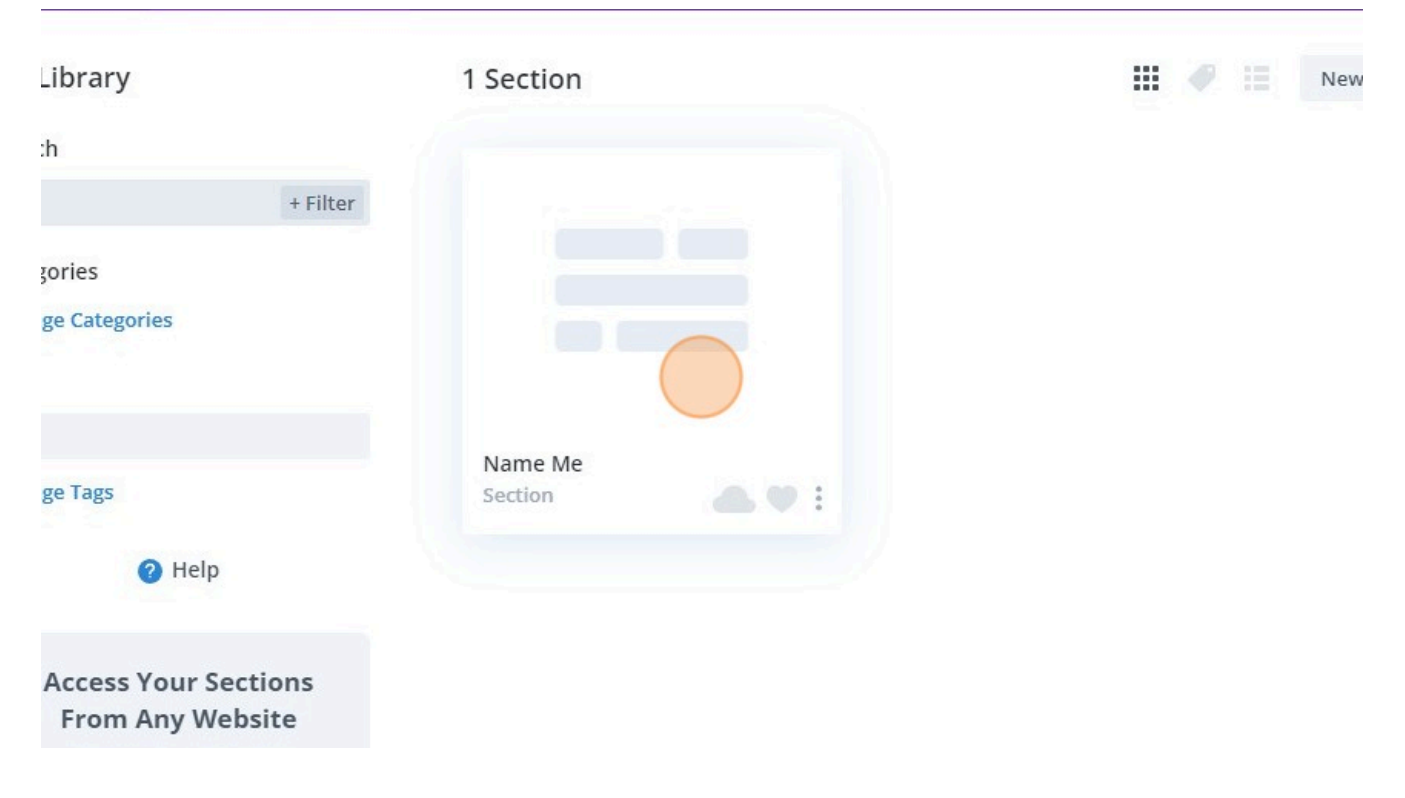

#### 18. Click here.

| View Live Demo | Use This Section |  |  |
|----------------|------------------|--|--|

## 19. Click here

| MET | LOREM IPSUM | DOLAR AMET | LOREM IPSUM |  |
|-----|-------------|------------|-------------|--|
|     |             |            |             |  |

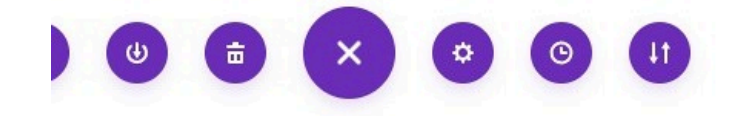

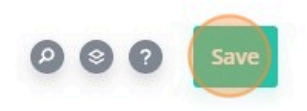

20. Click "Exit Visual Builder"

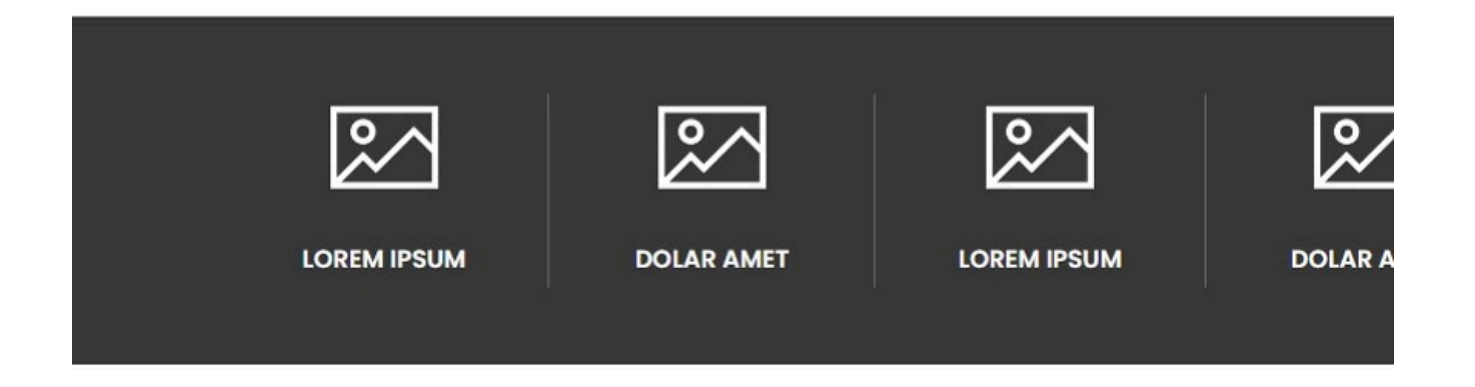

Made with the help and support of <u>Inclusive Bytes CIC</u>

Training | Reporting